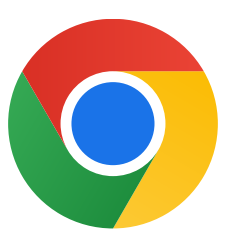

Merci d'avoir téléchargé Chrome pour Windows 10 !

## Suivez ces étapes pour sortir du mode S et installer Chrome :

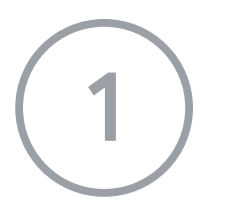

Sur votre PC exécutant Windows 10 en mode S, ouvrez Paramètres > Mise à jour et sécurité > Activation.

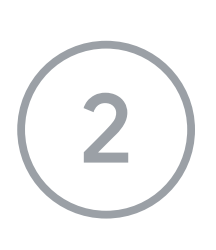

Dans la section Basculer vers Windows 10 Famille ou Basculer vers Windows 10 Professionnel, sélectionnez Accéder au Store.

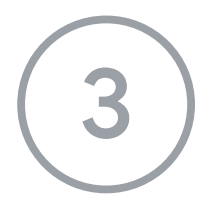

Sur la page Sortir du mode S (ou intitulé similaire) qui s'affiche, sélectionnez le bouton Télécharger.

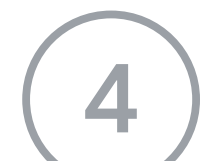

Après avoir quitté le mode S, exécutez à nouveau le programme d'installation ChromeSetup.exe.

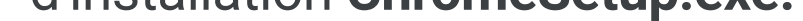

## Si vous avez besoin d'aide, consultez l'article

https://support.microsoft.com/fr-fr/windows/faq-sur-windows-10-en-mode-s-851057d6 -1ee9-b9e5-c30b-93baebeebc85